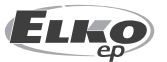

#### ELKO EP, s.r.o. Palackého 493 769 01 Holešov, Všetuly Česká republika Tel.: +420 573 514 211 e-mail: elko@elkoep.cz www.elkoep.cz

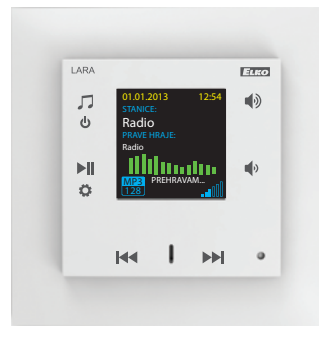

#### 02-70/2017 Rev.: 7

# Než začnete

Gratulujeme Vám k zakoupení přístroje LARA Radio (internetové rádio ve vypínači).

Návod na použití je určen pro montáž a pro uživatele zařízení. Návod je vždy součástí balení. Instalaci provádějte po dokonalém seznámení s tímto návodem a funkcí přístroje. Bezproblémová funkce přístroje je také závislá na předchozím způsobu transportu, skladování a zacházení. Pokud objevíte jakékoliv známky poškození, deformace, nefunkčnosti nebo chybějící díl, tento výrobek neinstalujte a reklamujte jej u prodejce. S výrobkem či jeho částmi se musí po ukončení životnosti zacházet jako s elektronickým odpadem. Před zahájením instalace se ujistěte, že všechny vodiče, připojené díly jsou bez napětí. Při montáži a údržbě je nutné dodržovat bezpečnostní předpisy, normy, směrnice a odborná ustanovení pro práci s elektrickými zařízeními.

Pro úspěšnou instalaci budete potřebovat: LARA Radio, reproduktory, PoE napájecí zdroj, UTP kabel s koncovkami RJ45, kabel k reproduktorům, PC s aplikací LARA Configurator.

Aby nedošlo k úrazu elektrickým proudem, připojujte pouze obvody s bezpečným malým napětím (SELV). Těmi jsou napájecí zdroje PoE (SELV) a obvody LAN, které jsou SELV. Jiné napájecí zdroje (ELV), obvody WAN, které jsou TNV, k výrobku přímo nepřipojujte.

Upozornění: některé LAN a WAN porty používají totožné konektory RJ45, proto dbejte zvýšené opatrnosti při připojování výrobku.

### Charakteristika

- LARA Radio je přehrávač hudby a internetových rádií v rozměru vypínače v designu LOGUS<sup>90</sup>.
- V rámci připojení k internetu umí LARA přehrávat stream rádií, kterých může mít uloženo až 40. Vybírat však lze z tisíců stanic z celého světa, které poskytují údaje pro správné připojení.
- LARA Radio dokáže přehrávat obsah externího zdroje hudby, kterým může být chytrý telefon nebo např. MP3 přehrávač. Tato zařízení se připojují do audio vstupu 3.5mm stereo jack, který je umístěn zespodu čelního panelu.
- LARA Radio dále přehrává audio soubory z centrálního úložiště dat, na kterém je nainstalován Logitech Media Server. Tuto funkci LARY tak lze využít v rámci komplexního systému iNELS nebo jako na domácí automatizaci zcela nezávislé zařízení. Při využití v rámci iNELS je ovládání součástí komplexní aplikace iHC.
- Ovládání se provádí dotykem na předním panelu přístroje (k dispozici je šest kapacitních tlačítek).
- Základní nastavení zařízení (síťové připojení, jazyk, audio výstup) se provádí pomocí displeje a jednoduchého menu ovládaného z kapacitních tlačítek na čelním krytu přístroje. Další nastavení (volba stanic, propojení se serverem, aktualizace firmwaru apod.) se konfiguruje pomocí počítače a softwaru LARA Configurator.
- LARA Radio je vybavena OLED barevným displejem o velikosti 1.5" (základní informace o přehrávání hudby, orientace v menu nastavení, atd.).
- LARA Radio má integrovaný zesilovač s výkonem 2 x 10 W, což velmi ulehčuje instalaci zařízení v prostorech, kde je tento výkon dostačující. LARA se využívá např. pro ozvučení kuchyní, čekáren, kanceláří, recepcí, vstupních hal, operačních sálů či wellness prostorů.
- LARA Radio je napájena prostřednictvím PoE s maximální úrovní napětí 27 V DC / 1000 mA. Výhodou je tedy jeden kabel (UTP) pro napájení i komunikaci.
- Pro LARA Radio je připravena celá řada příslušenství pro napájení (PoE adaptéry, PoE switche), reproduktory (do rámečku, do podhledu, na zeď, do stropu) a instalaci (kabely, krabice apod.).
- Vyhovuje standardům IEEE 802.3u (100BASE-Tx).
- Automatická detekce překřížení Ethernet kabelu MDIX.

# **LARA Radio**

#### Možnosti provedení LARA

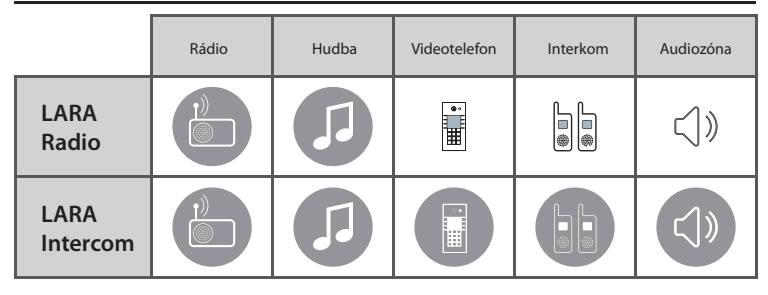

#### Snadná instalace ve 3 krocích

1. Propojte LARU a switch

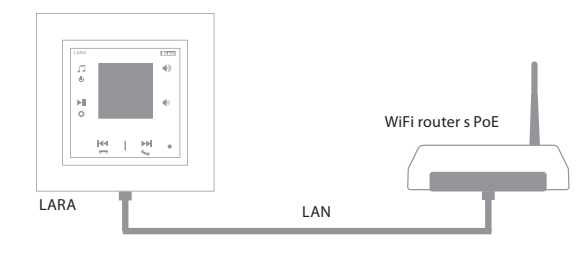

#### 2. Zapojení reproduktorů k LARA

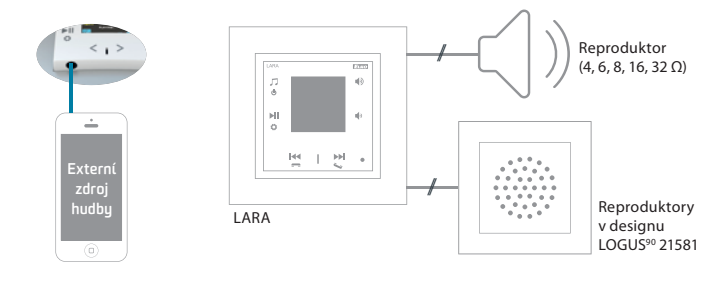

#### 3. Nastavení LARA pomocí LARA Configurator

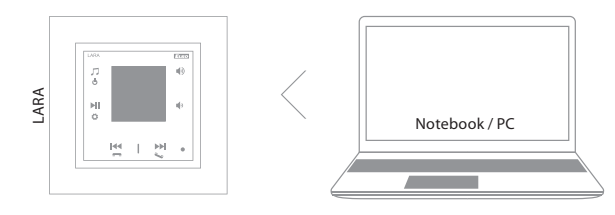

#### Schema zapojení

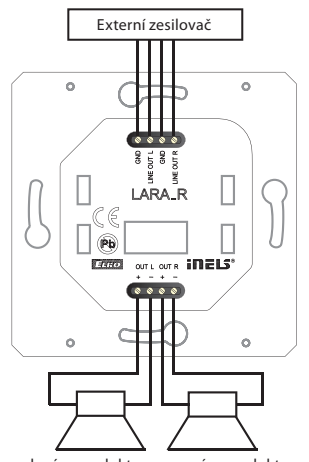

levý reproduktor pravý reproduktor

LARA Radio

| Internetové radio                 |                                                  |
|-----------------------------------|--------------------------------------------------|
| Podporované formáty přenosu       |                                                  |
| dat:                              | mp3, ogg, acc                                    |
| Ovládání / nastavení              |                                                  |
| Přední panel:                     | dotyková kapacitní tlačítka                      |
| Komunikace ethernet:              | přes PC nastavovací a                            |
|                                   | komunikační SW LARA Configurator                 |
| Tlačítko RESET:                   | restart výrobku /                                |
|                                   | reset výrobku do továrního nastavení             |
| Rozhraní ethernet                 |                                                  |
| Komunikační rozhraní:             | 10 / 100 Mbps                                    |
| Připojovací konektor:             | RJ45                                             |
| Max. délka kabelu UTP s           |                                                  |
| napájením:                        | 50m                                              |
| Displej                           |                                                  |
| Тур:                              | barevný OLED                                     |
| Rozlišení:                        | 128 x 128 bodů                                   |
| Viditelná plocha:                 | 26 x 26 mm                                       |
| Parametry napájení                |                                                  |
| Napájení:                         | PoE 24 V DC (max. 27 V DC) / 1.25 A              |
| Min. příkon:                      | 1.4 W                                            |
| Max. příkon:                      | 26W (špičkově při maximu hudebního výkonu)       |
| Parametry zesilovače              |                                                  |
| Zesilovač:                        | stereofonní třída D s digitálním řízením výstupu |
| Max. výkon zesilovače:            | 2 x10 W/8 Ω                                      |
| Vstupy / výstupy                  |                                                  |
| Audio vstup:                      | 3.5 stereo jack                                  |
| Audio výstup 1:                   | svorky LINE OUT                                  |
|                                   | (využití pro externí zesilovač)*                 |
| Audio výstup 2:                   | svorky OUT L /OUT R                              |
|                                   | (reproduktorový výstup z int. zesilovače)        |
| Připojení                         |                                                  |
| Svorkovnice:                      | 0.5 - 1 mm² (audio výstupy)                      |
| Další údaje                       |                                                  |
| Pracovní teplota:                 | 0 + 55 °C                                        |
| Krytí:                            | IP20                                             |
| Kategorie přepětí:                | П.                                               |
| Stupeň znečištění:                | 2                                                |
| Instalace:                        | do instalační krabice                            |
| Rozměry                           |                                                  |
| Rámeček - plast:                  | 85 x 85 x 46 mm                                  |
| Rámeček - kov, sklo, dřevo, žula: | 94 x 94 x 46 mm                                  |
| Hmotnost:                         | 87 g (rámeček plast)                             |

\* Kabel od svorek LINE OUT musí být se stíněním, max. délka by neměla přesahovat 5m.

# Instalace hardwaru

#### Požadavky na prostředí instalace:

- Výrobek neinstalujeme na místě, kde by byl vystaven vlhkosti nebo nadměrnému teplu.
- Umístěte výrobek na místo, kde může být připojen k síti Ethernet. Ethernetový kabel s PoE napájením by měl mít co nejkratší možnou vzdálenost mezi přehrávačem a PoE zdrojem z důvodu vznikajících úbytků napájecího napětí na vzrůstající vzdálenosti. Pro instalaci používejte vždy kvalitní a renomované kabely a koncovky.
- Přehrávač nikdy neinstalujte bez instalační krabice, zakázána je montáž napřímo do zdí např. sádrokartonových příček kde by bylo šasi přístroje přímo obaleno izolačním materiálem.
- Rozmístění jednotlivých prvků instalace musí být definováno před samotnou instalací, před zásahy (sekání) do zdí či instalací krabiček.

PoE (Power over Ethernet) je napájení po datovém síťovém kabelu, bez nutnosti přivést napájecí napětí k přístroji dalším samostatným kabelem.

# Popis instalace:

Spodní část přehrávače LARA instalujeme do instalační krabice KU, doporučujeme krabici která umožňuje montáž přístrojů s větší hloubkou.

Do svorek OUT L +/- OUT R +/- připojíme kabely od reproduktorů. Do svorek LINE OUT L, LINE OUT R, GND můžeme připojit vstup do externího zesilovače. Do konektoru RJ45 zacvakneme eternetový kabel.

Přístroj zajistíme šrouby k instalační krabici. Horní část přehrávače zacvakneme do designového rámečku LOGUS<sup>90</sup>. Horní část přehrávače s rámečkem nacvakneme na spodní část přehrávače. Spojení obou částí provádíme opatrně aby nedošlo k poškození spojovacích konektorů.

Druhou stranu ethernetového kabelu připojíme k PoE switch nebo přes PoE adaptér k Wi-Fi routeru, switchi. Na obrazovce přehrávače se po přivedení napájení zobrazí systémové informace, a následně cca po 5-ti vteřinách hlavní obrazovka přehrávače.

#### Výkon reproduktorů, audiokabely

| reproduktory | výkon(W) |
|--------------|----------|
| 2x 4 Ω       | 2x 16W   |
| 2x 6 Ω       | 2x 13W   |
| 2x 8 Ω       | 2x 10W   |
| 2x 16 Ω      | 2x 5W    |
| 2x 32 Ω      | 2x 2.5W  |

 Při instalaci reproduktorů používejte kvalitní audiokabely s min. průřezem 0.5 mm, s maximální délkou 30 m. Ideálně pro pravý i levý kanál totožná délka kabelu.

# • LARA - můžete instalovat do zdi nebo na povrch.

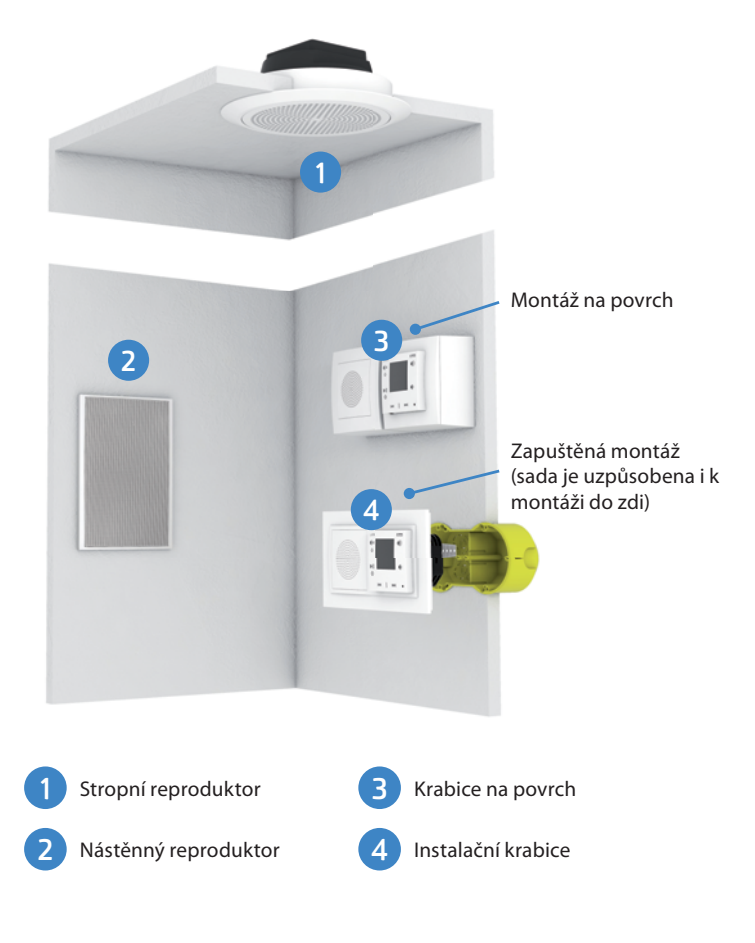

# Popis displeje v základním obrazení

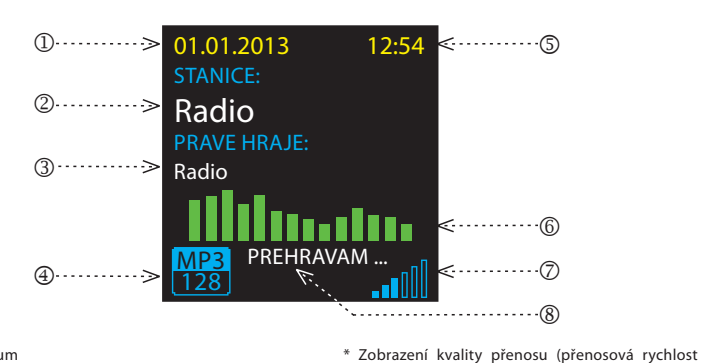

udává, jaký objem informace se přenese za jed-notku času. Základní jednotkou zobrazené přeno-

sové rychlosti je kilobit za sekundu).

1. Datum

- 2. Zobrazení vlastního názvu stanice 3. Zobrazení výchozího názvu stanice
- 4. Bit Rate\*
- 5. Čas
- 6. Grafický ekvalizér 7. Hlasitost
- 8. Prováděná akce

Popis přehrávače LARA Radio

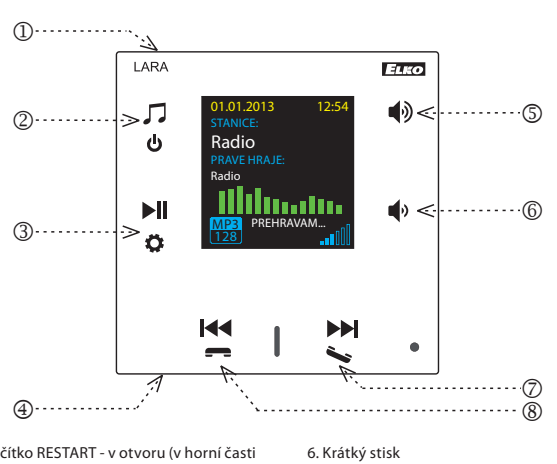

- hlasitost dolů

7. / 8. Krátký stisk

- posun mezi řádky dolů

pohyb v seznamu přiřazených Radií

přepínání písniček v Audio zóně

- 1. Skryté tlačítko RESTART v otvoru (v horní časti krytu) - pro stisk použít tenký předmět např. kancelářskou sponku
- 2. Krátký stisk přepínání mezi Rádiem, Vstupem AUX a Audio zónou Dlouhý stisk - vypnutí přístroje
- 3. Krátký stisk PLAY / PAUSE Dlouhý stisk - vstup do nastavení
- 4. Konektor pro připojení externího zdroje hudby pro Vstup AUX
- 5. Krátký stisk - hlasitost nahoru posun mezi řádky nahoru

# Ovládání Aplikací LARA Dio

LARA Radio (Intercom) můžete ovládat prostřednictvím aplikací:

#### LARA Dio iOS:

https://itunes.apple.com/us/app/lara-dio/ id1173795972?l=cs&ls=1&mt=8

### LARA Dio Android:

https://play.google.com/store/apps/details?id=cz. elkoep.laradio

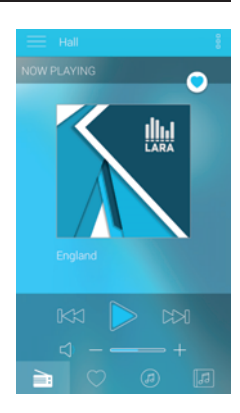

# Ovládání manuální

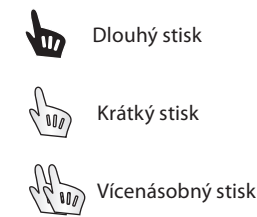

# Přehrávání

### Přepínání mezi Rádiem, Vstupem AUX a Audio zónou:

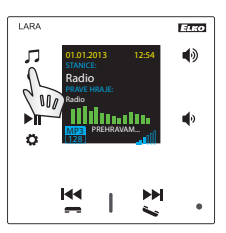

Přepínání mezi režimy se provádí krátkým dotekem. Dlouhým dotekem vstoupíte do nastavení LARA.

# Rádio:

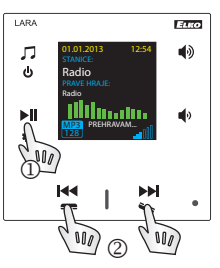

1. PLAY / PAUSE

2. Pohyb v seznamu přiřazených Radií

#### Vstup AUX:

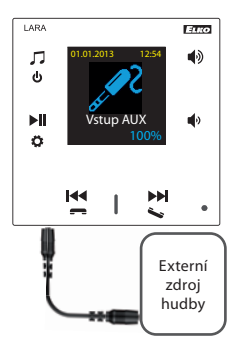

Vstup AUX IN slouží pro připojení externích audio zařízení jako např. mobilní telefon, mp3 přehrávač a jiné.

Připojení se provádí přes jack konektor 3.5mm. Přehrávač v tomto režimu funguje jako audiozesilovač.

Při aktivaci vstupu se hlasitost na přehrávači nastaví pevně na 100%.

Ovládání můžete provádět jen na připojeném externím audiozařízení.

#### Audio zóna:

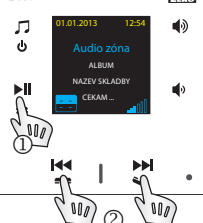

1. PLAY / PAUSE 2. Přepínání písniček

ELEO

1. Nastavení budíku

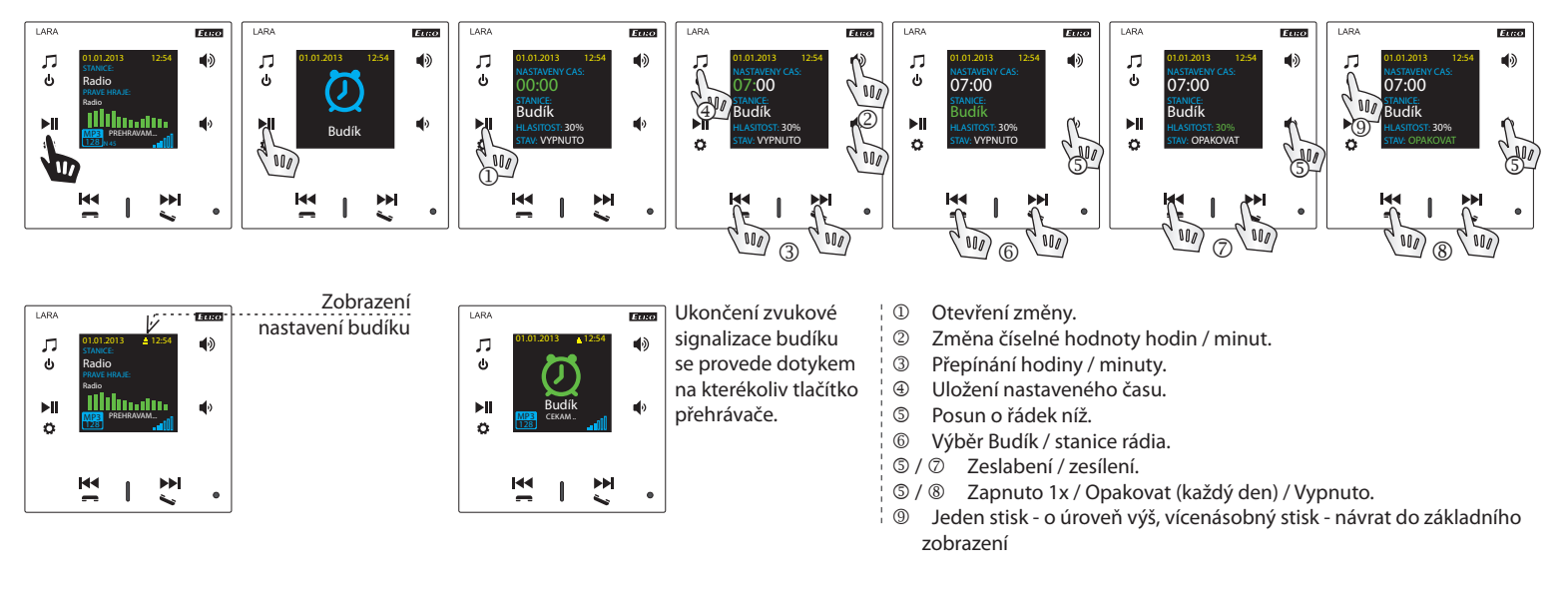

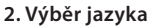

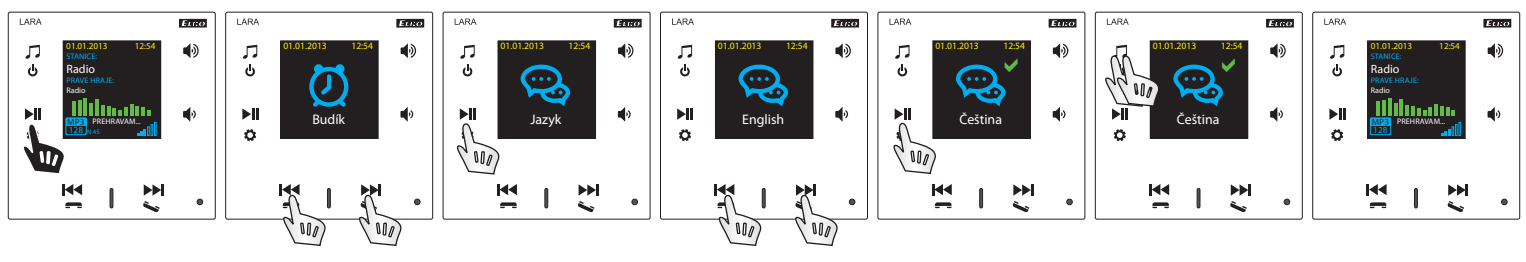

#### 3. Nastavení audio výstupu

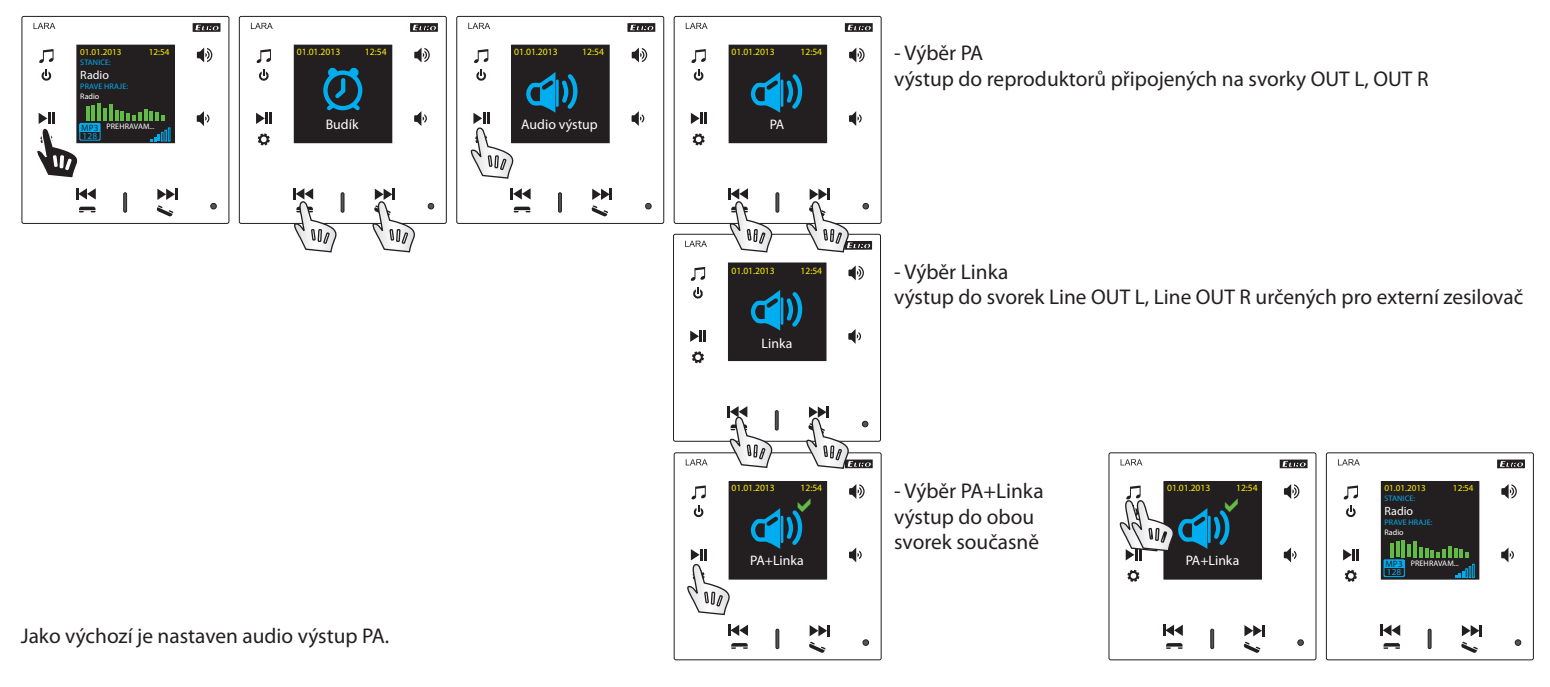

#### 4. Nastavení sítě

LARA má standartně DHCP, což znamená, že si IP adresu přiřadí sama automaticky ze síťového nrozsahu Vašeho DHCP serveru.

- Pokud zvolíte "Statickou IP" LARA Intercom se automaticky restartuje a zobrazí se výchozí obrazovka.\* Poté si v LAN můžete v příslušných polích ručně nastavit: - IP adresa - pro zadání adresy v desítkovém formátu odděleném tečkami (výchozí nastavení statické IP: 192.168.1.10).
- Maska podsítě určuje velikost sítě. Běžně je pro masku podsítě používána hodnota 255.255.255.0.
- Brána nastavení výchozí brány místní sítě (běžné nastavení 1.1).
- Po nastavení se LARA Intercom automaticky restartuje a zobrazí se výchozí obrazovky.

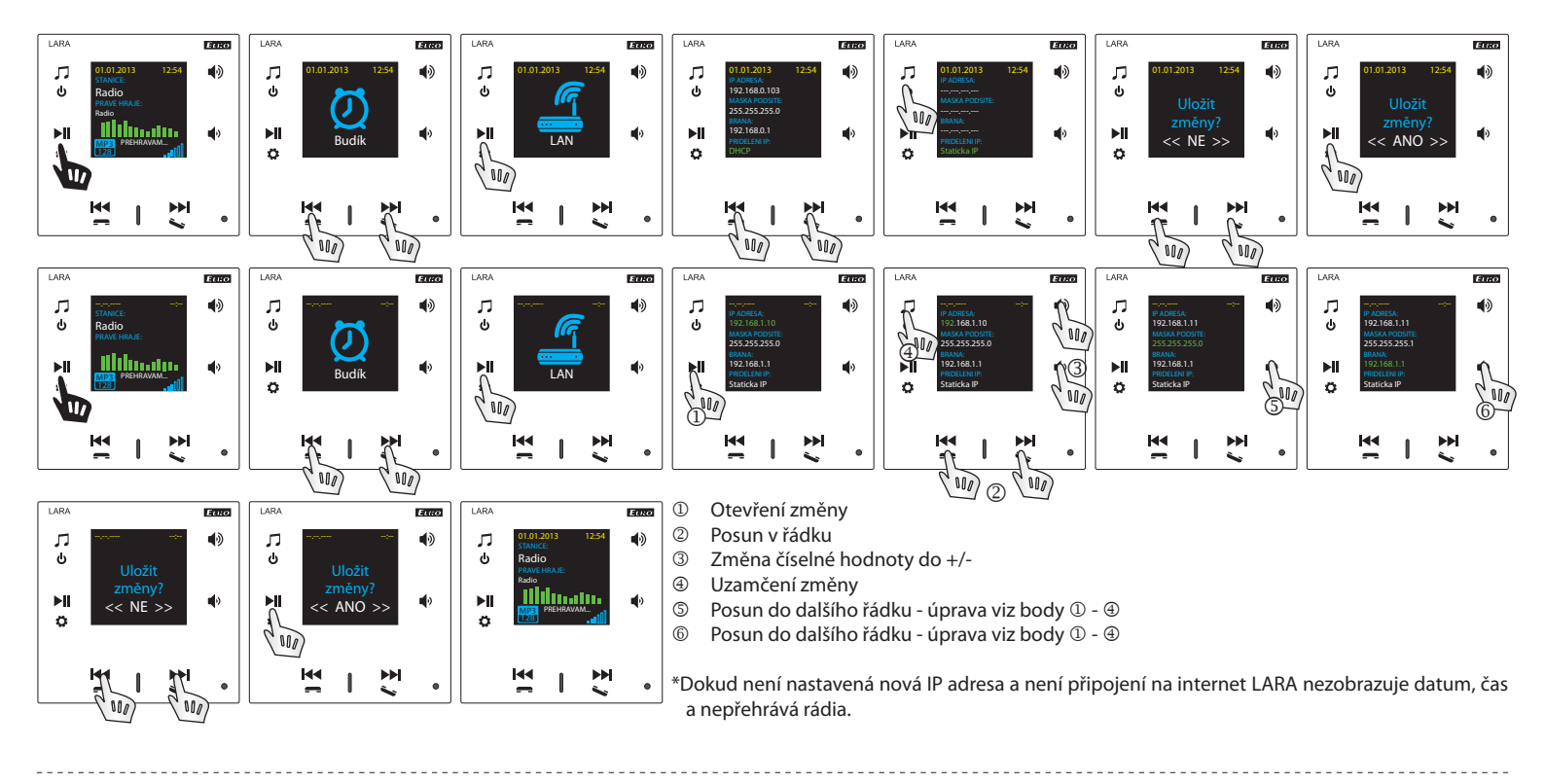

# 5. Nastavení doby zobrazení displeje

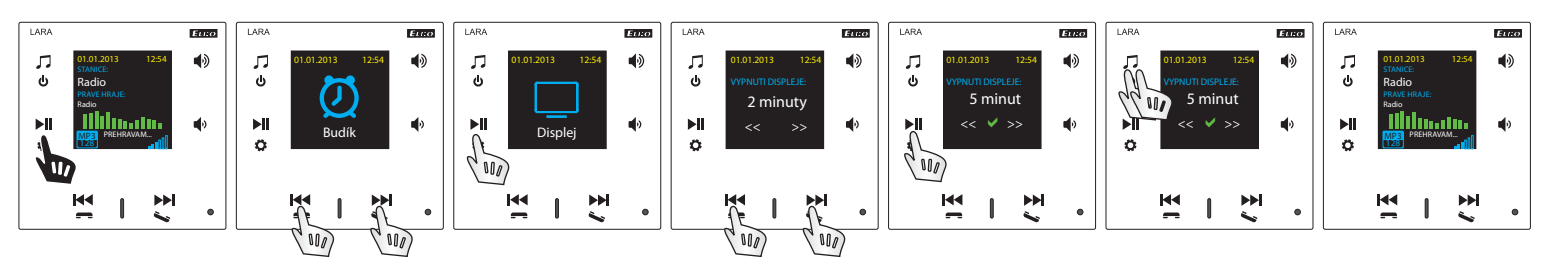

Jedná se o dobu svitu displeje na zařízení (10s, 20s, 30s, 1 min, 2 min, 5 min). Po uplynutí této doby se displej vypne. Aktivuje se dotykem na kterékoliv tlačítko.

#### 6. Reset přístroje

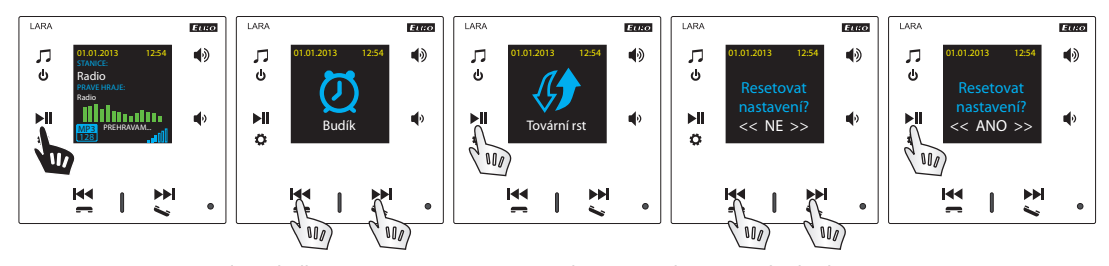

Přes menu nastavení zvolte nabídku "Tovární rst" - nastaví se IP adresa z rozsahu DHCP a bude obnoveno tovární nastavení stanic.

#### Konfigurace zařízení LARA Radio

Konfigurace zařízení LARA Radio pomocí aplikace LARA Configurator:

Provádí se pomocí aplikace LARA Configurator prostřednictvím ethernetového připojení. Konfigurační aplikaci je možno volně stáhnout z webových stránek: http://www.elkoep.cz/produkty/audiovideo/lara/radio/

Pomocí aplikace LARA Configurator Ize:

- nastavit přihlašovací údaje
- nastavit parametry síťového připojení
- nastavit parametry pro automatickou synchronizaci času
- editovat seznam internetových rádií
- nastavit parametry IMM audio zóny
- aktualizovat FW zařízení LARA Radio
- dálkově ovládat zařízení LARA Radio

Konfigurační aplikace komunikuje se zařízením LARA Radio prostřednictvím sítě Ethernet. Aplikaci je možné jednoduše spustit bez instalace v operačních systémech Microsoft Windows XP, Windows 7, Windows 8 a Windows 10. Podmínkou pro spuštění aplikace je podpora Microsoft .NET Framework 4 či jeho případná instalace.

Spusťte LARA Configurator na PC, který je přihlášen na stejné síti, jako LARA Rádio. Následně klikněte na:

- ① Přihlášení administrátora: do dialogového okna přihlášení vepište nastavené přihlašovací údaje administrátora. Tovární nastavení těchto údajů je uživatel: "admin" a heslo: "elkoep". V případě neplatnosti zadaných údajů nebude možné pokračovat v načtení nastavení zařízení LARA Radio.
- ② LAN parametry: do dialogového okna je nutné zadat IP připojeného zařízení LARA Radio. IP adresu připojeného zařízení je možné také získat využitím funkce "Vyhledat zařízení".
- ③ Funkce "Vyhledat zařízení" během několika málo sekund vyhledá všechna připojená zařízení LARA v síti. V dialogovém okně "Vyhledávání zařízení v síti LAN" je zobrazen seznam všech nalezených zařízení. Označením požadovaného zařízení a následním stisknutím tlačítka "Vybrat" je konfigurátor připraven k načtení nastavení zařízení s vybranou IP adresou.
- Informace o zařízení: okno "Informace o zařízení" zobrazuje stav připojení, přihlášení a verzi FW v zařízení LARA Radio. Stav připojení není závislý na úspěšném přihlášení. Stav "Připojeno!" nastane za předpokladu správného síťového připojení, přihlášení "Úspěšné!" nastane až v případě správně zadaných přihlašovacích údajů.
- ⑤ Informace o zařízení: informace o zařízení a programu včetně hypertextových odkazů na manuál a katalogový list výrobku.
- Načíst nastavení: tlačítko "Načíst nastavení" slouží k načtení veškerých nastavení uložených v zařízení LARA Radio. Načtení je provedeno jen za předpokladu úspěš-ného připojení a přihlášení.
- ⑦ Uložit nastavení: tlačítko "Uložit nastavení" slouží k uložení kompletního nastavení do zařízení LARA Radio.
- ⑧ Dálkové ovládání: pomocí "Dálkového ovládání" v prostředí aplikace LARA Configurator lze jednoduše a rychle ověřit funkci právě konfigurovaného zařízení.

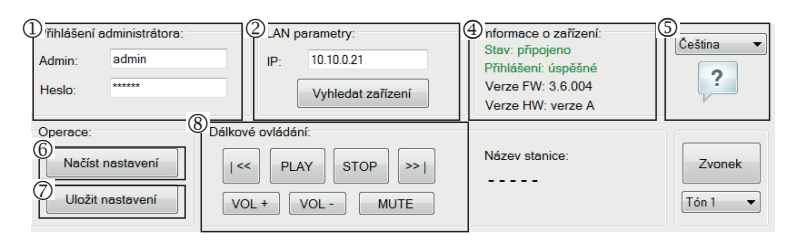

| hlaseni admir<br>min: ad<br>Islo: *** | nistratora:<br>min      | IP: 10.10            | ry:<br>0.21<br>edat zařízení | Stav: připo<br>Přihlášení:<br>Verze FW:<br>Verze HW: | o zarizeni:<br>jeno<br>úspěšné<br>3.6.004<br>verze A | Čeština             |
|---------------------------------------|-------------------------|----------------------|------------------------------|------------------------------------------------------|------------------------------------------------------|---------------------|
| erace:                                | Dálkove                 | é ovládání:          |                              |                                                      |                                                      |                     |
| Vyhledávání :                         | tařízení v síti LAN     | -                    |                              |                                                      |                                                      |                     |
| IP adresa                             | Popis                   | Verze FW             | Verze HW                     | MAC adresa                                           | Maska                                                | Brána               |
| 10.10.0.11                            | 8 Zdena_PROSTRI<br>LARA | E 3.5.006<br>3.6.004 | verze B<br>verze A           | 00:0A:59.F2:21:EF<br>00:0A:59.F2:2A:B1               | 0.0.0.0 255.255.254.0                                | 0.0.0.0 10.10.1.254 |
| 10.10.0.20                            | 1 LARA_Reklamac         | e 3.6.003            | verze B                      | 2C:6A:6F.10:04:6C                                    | 255.255.255.0                                        | 10.10.1.254         |
| 10.10.0.23                            | 8 LARA                  | 3.6.000              | verze B                      | 00:0A-59.F2:2C:0D                                    | 255.255.254.0                                        | 10.10.1.254         |
| Počet nalez                           | ených zařízení: 4       |                      | ýbrat                        | Stomo                                                |                                                      | Vyhledávám          |

Nastavení zařízení / Síťové nastavení

| Dřibléčoní odministrétor           | stanic   Funkce   Expo |                          | (4) DNR: *         |
|------------------------------------|------------------------|--------------------------|--------------------|
| Prinlaseni administrator<br>Admin: | a:<br>admin            | AN parametry: *     OHCP | IP: 208.67.222.222 |
| Heslo:                             | elkoep                 | Statická IP adresa       |                    |
| Potvrzení hesla:                   | elkoep                 | IP: 192.168.88.42        |                    |
| Datuma a čas:                      |                        | Maska: 255.255.255.0     | ]                  |
| SNTP server:                       | 195.113.144.201        | Brána: 192.168.88.1      | ]                  |
| Časové pásmo:                      | UTC + 02:00 -          | Zámek editace            |                    |
| Letní                              | čas                    |                          |                    |
|                                    |                        | ]                        |                    |
|                                    |                        |                          |                    |

 Přihlášení administrátora: pro změnu přihlašovacích údajů zadejte do textových polí nové přihlašovací údaje. Heslo je nutné potvrdit.

② LAN parametry: Pro změnu parametrů síťového připojení vyberte možnost

- "DHCP" (automatické přidělení IP adresy DHCP serverem) nebo "Statická IP adresa". - V případě volby statické IP adresy zadejte do textových polí požadovanou adre-
- su, masku podsítě a výchozí bránu.
- Adresa IP: zadejte novou IP adresu zařízení v desítkovém formátu odděleném tečkami (výchozí nastavení: 192.168.1.10).
- Maska podsítě: výchozí hodnota 255.255.255.0.
- Brána: nastavení brány místní sítě.
- ③ Datum a čas: IP adresa časového serveru je přednastavena z výroby.
  - SNTP server: v případě potřeby zadejte IP adresu jiného časového serveru podporujícího protokol SNTP (adresy SNTP serverů je možné kopírovat z http:// www.presnycas.org/casove-servery.html
  - Časové pásmo: vyberte časové pásmo v místě instalace zařízení LARA Radio pro správné zobrazení času.
  - Změnu času ze zimního na letní je možné provést ovládacím prvkem "Letní čas".
- ③ Doménový název serveru: IP adresa doménového serveru je přednastavena z výroby (DNS – Domain name server - se stará o překlád doménových jmen na IP adresy, v případě potřeby zadejte IP adresu doménového serveru vašeho poskytovatele internetu).

#### Nastavení zařízení / Seznam stanic

Záložka "Seznam stanic" slouží pro kompletní správu seznamu internetových rádií uloženého v zařízení LARA Radio. V LARA Radio je již přednastaveno několik stanic, které si můžete libovolně měnit či upravovat.

① Editace stanic\*: V sekci "Editace stanic" lze pomocí přítomných tlačítek přidávat nové či upravovat stávající stanice v seznamu.

- ② Seznam stanic: Do seznamu lze uložit maximálně 40 předvoleb pro hudební síťové streamy. LARA Radio v současné verzi podporuje streamy formátu SHOUTcast a ICEcast s audio formáty MP3, AAC a OGG, které jsou používány ve většině případů internetového vysílání.
- ③ Ovládací prvky: Po úspěšném načtení stanic spolu s celkovým nastavením zařízení je možné prohlížet seznam streamů a měnit jejich pořadí. Pro seřazení a odstranění položek ze seznamu použijte příslušné ovládací prvky na pravé straně seznamu.
- \* Pro přidání nové stanice je zapotřebí znát její zdrojovou adresu, která bývá uváděna v několika podobách:
- http://www.jmenoserveru.cz:cisloportu/nazevsouboru
- http://135.111.258.333:8000/nazevsouboru
- http://www.jmenoserveru.cz:8000/nazevsouboru
- http://www.jmenoserveru.cz:8000
- http://135.111.258.333:8000
- http://www.jmenoserveru.cz/nazevsouboru

Přidání nové stanice rádia: po stisku tlačítka "Přidat" zadejte parametry streamu do příslušných polí:

#### Manuální vyplnění:

- Název stanice: název předvolby zobrazený na displeji OLED.
- IP adresa: Adresa serveru na kterém probíhá vysílání streamu. Adresa serveru musí být zadána v desítkovém formátu odděleném tečkami. V případě adresy s doménovým jménem (www.jmenoserveru.cz) využijeme možnosti automatického vyplnění, viz níže.
- Číslo portu: Je zadáváno jako číslo v desítkovém formátu. (příklad 1: www.jmenoserveru.cz:8000/hudba.mp3 číslo portu = 8000). Pokud není číslo portu v adrese uvedeno, zadejte číslo portu 80 (příklad 2: www.jmenoserveru.cz/hudba.mp3 číslo portu = 80).
- Název souboru: Nebývá vždy použit a není povinný parametr pro uložení stanice. (příklad 3: www.jmenoserveru.cz:8000/hudba.mp3 - název souboru = hudba. mp3) (příklad 4: www.jmenoserveru.cz:8000 - název souboru nezadáváme).
- Po zadání všech potřebných údajů stanici uložíme do seznamu pomocí tlačítka "Uložit".

Poznámka: Pokud má název souboru příponu \*.m3u nejedná se o adresu hudebního streamu, ale o adresu playlistu který obsahuje adresu (nebo více adres) na hudební stream. V tomto případě využijte možnosti automatického vyplnění.

Nastavení zařízení / Funkce

| Unice IMM audio zóny: *      Aktivovat funkci IMM audio zóna      IP adresa: 192 168 88 130      CLI port:      9090     9595      Admin:      Heslo:      Funkce AUX IN: * | <ul> <li><sup>3</sup> Funkce DLNA: *</li> <li>Aktivovat funkci DLNA</li> <li>Povolit aplikace třetich stran</li> <li>Jiné:</li> <li>Název zařízení: LARA</li> <li>Například Obývací pokoj nebo Kuchyně:</li> </ul> |
|----------------------------------------------------------------------------------------------------|----------------------------------------------------------------------------------------------------|
| Aktivovat funkci AUX IN                                                                                                    | * Změna nastavení provede restart zaříz                                                                                                    |

Nastavení zařízení:

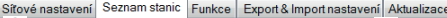

|                    |                        | Přidat         | ČR Brno               |   |
|--------------------|------------------------|----------------|-----------------------|---|
| P adresa:          | Port:                  | Editovat       | RockMax               | = |
| Název souboru:     |                        |                | Ukraine               | × |
|                    |                        | Zkontrolovat * | Russia                |   |
| Automatické        | vyplnění *             |                | Poland<br>Slovakia    | - |
| Zadejte URL:       |                        |                | Počet stanic: 15 / 40 |   |
|                    |                        | ОК             |                       |   |
| * Tato funkce vyža | duje připojení k inter | netu           |                       |   |
|                    |                        |                | -                     |   |

# Automatické vyplnění:

Pro většinu adres lze využít funkci automatického vyplnění s následujícím postupem:

- Zadáme libovolný název stanice.
- Zaškrtneme možnost "Automatické vyplnění" a po vložení adresy potvrdíme "OK".
- Informační hláška nás upozorní na výsledek automatického zpracování odkazu.
- Stanici uložíme do seznamu pomocí tlačítka "Uložit".

Poznámka: Funkce automatického vyplnění vyžaduje aktivní připojení k internetu.

#### Důležitá poznámka:

Připravený seznam stanic uložíme do zařízení spolu s nastavením pomocí tlačítka "Uložit". Do té doby je seznam zpracováván a uchován pouze v paměti SW!

Funkce iMM audio zóny: slouží pro již nainstalovaný systém iNELS, kde LARA přehrávač plní funkci Audio zóny.

Pozn.: iMM server slouží k propojení téměř všech technologií v domě se systémem inteligentní elektroinstalace iNELS BUS System.

① Funkce iMM audio zóna: Ovládacím prvkem lze aktivovat a deaktivovat funkci iMM audio zóny.

② IP adresa: Zadejte IP adresu iMM serveru v desítkovém formátu, odděleném tečkami.

③ Název zařízení: Je zobrazen v prostředí iMM a při vyhledávání zařízení v síti.

Po každé změně v nastavení Funkce restartujte zařízení.

Nastavení zařízení / Export & Import nastavení

Nastavení zařízení: Síťové nastavení Seznam stanic Funkce Export & Import nastavení Aktualizace Export
Síťové nastavení
Funkce
Seznam stanic Export
Import Export & Import nastavení: Pomocí těchto funkcí lze jednoduše zálohovat a obnovovat vybrané položky – síťové nastavení, funkce, seznam stanic, interkom a ekvalizér. Vytvořená záloha je ve formátu \*.lcf – zálohy seznamů stanic ze starších firmware nejsou kompatibilní s tímto systémem.

#### Nastavení zařízení / Aktualizace FW

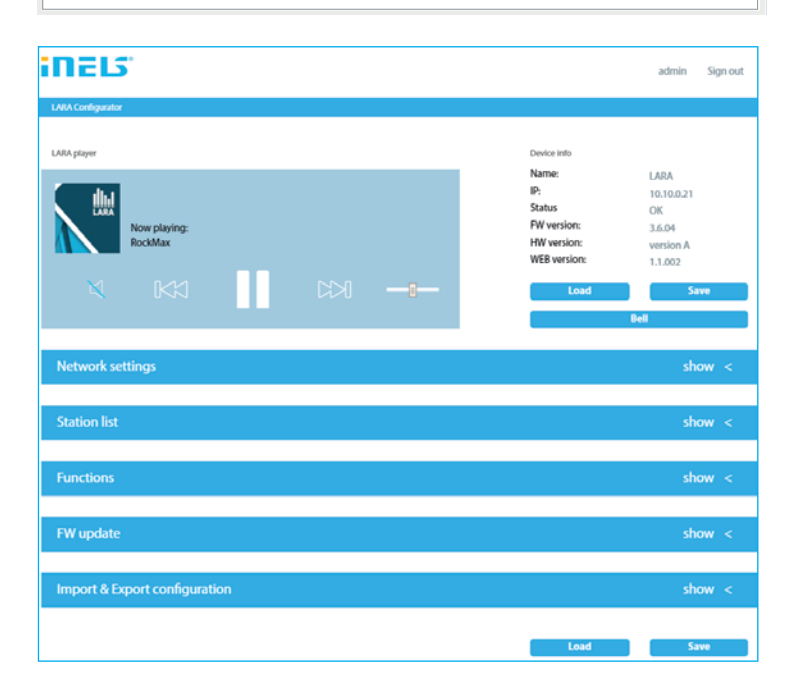

Pro aktualizaci FW zařízení LARA Radio je nutné nejprve stáhnout aktualizační soubor s příponou "\*.lfw" z adresy http://www.elkoep.cz/produkty/audiovideo/lara/ radio/

- ① Vybrat soubor: Pomocí tlačítka "Vybrat soubor" dojde k vyvolání dialogového okna pro vyhledání a výběr aktualizačního souboru. Po otevření vybraného souboru je provedena kontrola jeho obsahu a uživatel je následně informován o jejím výsledku. V případě výběru korektního souboru je zobrazeno číslo verze FW.
- ② Aktualizovat FW: Stiskem tlačítka dojde k zahájení aktualizace, jejíž průběh je graficky znázorněn. Načtení poškozeného či neplatného souboru zabrání následující kroky aktualizace a je potřeba postup opakovat s korektním aktualizačním souborem.

Přístup do webového rozhraní je dostupný s IP adresou LARY a portem 61695 (př.: 10.10.10:61695)

**Poznámka**: Pro nastavení přístroje LARA po aktualizaci FW je nutné použít stejnou verzi LARA Configurator jako je verze FW.

#### Příslušenství

Napájení / síťové prvky

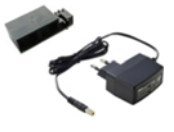

Napájení PoE (PoE injektor, pro napájení po UTP kabelu, konektor 2x RJ45) Obj. kód: 5225

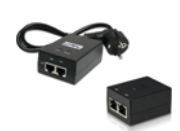

Napájení PoE + WiFi \* (komplet pro bezdrátové připojení LARA do dutých stěn) Obj. kód: 5227

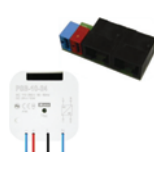

Napájení PoE + WiFi do krabice (komplet pro bezdrátové připojení LARA do instalační krabice) Obj. kód: 5224

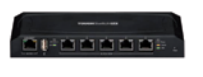

PoE switch 5 portů (pro napájení 5x LARA) Obj. kód: 6605

\* Tvar konektoru bezdrátového vysílače Ubiquiti AirGateway nemusí odpovídat napájecímu zdroji. V tom případě je nutné zajistit spojení těchto dvou komponentů například stahovacím páskem.

# Reproduktory

|       | Reproduktor 2" 32 Ω<br>- s montáží do instalační<br>krabice<br>Obj. kód: 21581 | Barvy krytu:<br>Bílá<br>Slon. kost<br>Ledová<br>Perleťová<br>Šedá<br>Hliníková | Obj. kód:<br>90710 TBR<br>90710 TMF<br>90710 TGE<br>90710 TPE<br>90710 TIS<br>90710 TAL |
|-------|--------------------------------------------------------------------------------|--------------------------------------------------------------------------------|-----------------------------------------------------------------------------------------|
|       | Reproduktor 5" 32 $\Omega$                                                     | Bílá<br>Slop kost                                                              | 75023 CBR                                                                               |
|       | Reproduktor 5" 16 O                                                            | Bílá                                                                           | 75023 CIVIF                                                                             |
|       |                                                                                | Slon. kost                                                                     | 75022 CMF                                                                               |
| illi. | Reproduktor 5″ 8 Ω                                                             | Bílá                                                                           | 75021 CBR                                                                               |
|       | - s montáží do podhledu                                                        | Slon. kost                                                                     | 75021 CMF                                                                               |
| _     | 2pásmový reproduktor 32 O                                                      | Bílá                                                                           | 75106 CBR                                                                               |

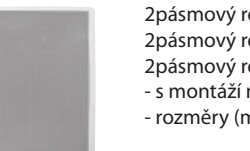

| reproduktor 32 Ω  | Bílá | 75106 CBF |
|-------------------|------|-----------|
| reproduktor 16 Ω  | Bílá | 75105 CBF |
| reproduktor 8 Ω   | Bílá | 75104 CBF |
| na zeď nebo strop |      |           |
|                   |      |           |

- rozměry (mm): 270 x 183 x 37

| Čtvercový 2pásmový reproduktor 32Ω | Bílá       | 75083 CBR |
|------------------------------------|------------|-----------|
|                                    | Slon. kost | 75083 CMF |
| Čtvercový 2pásmový reproduktor 16Ω | Bílá       | 75082 CBR |
|                                    | Slon. kost | 75082 CMF |
| Čtvercový 2pásmový reproduktor 8Ω  | Bílá       | 75081 CBR |
|                                    | Slon. kost | 75081 CMF |
|                                    |            |           |

- s montáží do stropu

- rozměry (mm): 204 x 204 x 92

# Potíže a jejich řešení

- Výrobek nekomunikuje, displej nesvítí.
- Řešení: Kontrola napájecího napětí. Překontrolujte připojení výrobku k napájecí napětí, zapojení konektoru RJ45 do výrobku, zapojení napájecího zdroje PoE do sítě. • U výrobku svítí displej, nepřehrává radia.
- Řešení: Kontrola IP adresy serveru rádia, případně její nové nastavení.

Kontrola síťového spojení Ethernet. Vytáhněte z přehrávače ethernetový konektor RJ45 a znovu připojte. Výrobek po opětovném připojení zobrazí systémové informace, pokud se do 5-ti vteřin nezobrazí obrazovka přehrávače, může být problém se sítovým připojením, zkontrolujte nastavení sítě.

- Přerušované přehrávaní, časté načítaní radia.
- Pravděpodobně nedostatečná rychlost internetového připojení.

Restart výrobku.

Restart přehrávače slouží k opětovnému spuštění bez smazání nastavených dat. Provedete jej krátkým stiskem (cca 1s) tlačítka RESET umístěného na krytu přístroje ve stavu, kdy je výrobek připojen na napájecí napětí, nebo odpojením a opětovným připojením LAN kabelu nebo PoE adaptéru.

#### Údržba přístroje

Čištění předního panelu přístroje a rámečku je možno provést suchým nebo mírně navlhčeným hadříkem. Vyhněte se použití jiných čistících prostředků.

Firma ELKO EP jakožto výrobce má právo provádět technické změny na výrobku, v technické specifikaci a manuálu k výrobku bez předchozího upozornění. ELKO EP nepřijímá žádnou zodpovědnost za možnou nekompletnost a chyby v tomto dokumentu.